## Messagerie académique sur Smartphone Android

Saisir son adresse académique et mot de passe

Choisir le mode IMAP (ne pas choisir POP)

Serveur entrant :

Serveur IMAP : hermes.ac-dijon.fr

Port : **993** 

.................

000000

3

Type de Sécurité : sélectionner **SSL**(accepter tous les certificats...) ou **SSL/TLS** (accepter tous les certificats...)

Nom d'utilisateur : soit **prenom.nom** soit votre alias (initiale du prénom attachée au nom, le tout en minuscule sans accent – si vous avez un homonyme, vous aurez peut être un chiffre associé à saisir comme dans votre adresse mail)

Poursuivre en appuyant sur Suivant

Serveur sortant :

Serveur SMTP : hermes.ac-dijon.fr

Port : 465

Type de Sécurité : sélectionner **SSL**(accepter tous les certificats...) ou **SSL/TLS** (accepter tous les certificats...)

Vérifier que le nom d'utilisateur et le mot de passe soient bien saisis (ça doit se faire automatiquement)

Poursuivre en appuyant sur Suivant

Finir en sélectionnant la fréquence de consultation des votre boîte de messagerie.